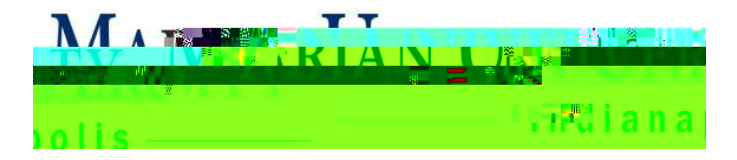

FACULTY CENSUS/ATTENDANCE PROCESS

- Log into your MUHUB from a laptop or desktop. Please DO NOT report from a cell phone as this can cause technical and/or reporting issues and errors. <u>https://hub.marian.edu/Student/Account/Login?ReturnUrl=%2fstudent%2f</u>
- 2. Click on the FACULTY tab

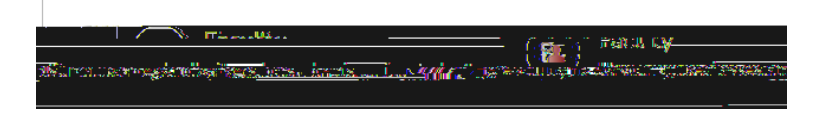

3. Click on the appropriate course and be sure that you are under the correct reporting semester.

| Ì |                                                                                                    | 8 2022                        |  |
|---|----------------------------------------------------------------------------------------------------|-------------------------------|--|
|   | Mrss                                                                                                    |                               |  |
| - | the state of the state of the |                               |  |
|   | <u>8/27/20</u> 2 12/17/2022                                                                                                    | Indonondont Decorreb or Study |  |

4. Click on CENSUS - DO NOT use the attendance tab

|                          | COV ADD. HAAAAA                                                         |                                         |  |
|--------------------------|-------------------------------------------------------------------------|-----------------------------------------|--|
|                          |                                                                         | Fall 2022<br>Main Campus                |  |
|                          |                                                                         | TBD                                     |  |
|                          | Contraction in the Second State (11)<br> <br> <br><u>Deadline Dates</u> |                                         |  |
|                          | 111 (111 (111 (111 (111 (111 (111 (111                                  | (1) (1) (1) (1) (1) (1) (1) (1) (1) (1) |  |
| Attendance Cinsus iradin | ng Permissions Waitlist                                                 | Roster /                                |  |
|                          | · · · · · · · · · · · · · · · · · · ·                                   | Comoctar                                |  |

5. If a student has never attended, check the NEVER ATTENDED box. Do this for all students who have <u>not</u> <u>attended</u>. Then click the CERTIFY button. You only have to report on those that NEVER ATTENDNED. If everyone attended, you can just click certify. You must click "certify" on each course you are teaching so the informaiton is submitted to the Registrar's Office, even if all students have been attending.

| NER CONTRACTOR                                                                                                    | and the second second s | a ana ana a sa ana ana ana ana ana ana a | <u>*</u>               |                                                 |          |
|----------------------------------------------------------------------------------------------------|----------------------------------------------------------------------------------------------------|------------------------------------------|------------------------|-------------------------------------------------|----------|
| (31) Autor<br>民間調査部門 <u>2555 年</u><br>[13]D =                                                                                                    |                                                                                                    |                                          |                        |                                                 |          |
| / /= D=/3//                                                                                                    |                                                                                                    |                                          | ינחניא שליי נוחניוניםא |                                                 | TBD      |
| 19 Salation - Constant - Constant - Constant                                                                                                    | se este lor mued                                                                                                    |                                          |                        |                                                 | Parks Av |
| Deadlin                                                                                                    | e Dates                                                                                                    |                                          |                        |                                                 |          |
| Waitlis                                                                                                    | ted 0                                                                                                    |                                          |                        |                                                 |          |
|                                                                                                    |                                                                                                    |                                          |                        | e can san anna an an an an an an an an an an an |          |
|                                                                                                    |                                                                                                    |                                          | Semester               |                                                 |          |
|                                                                                                    |                                                                                                    |                                          | (The Semactor 9/20/30) | D2 Cansus                                       |          |
| Certify                                                                                                    |                                                                                                    |                                          |                        |                                                 |          |
| Credits                                                                                                    | Student Name                                                                                                    | ^ Student ID                             | Never Attended         | Class Level                                     |          |
| 12                                                                                                    | Mr. Samuel W. Glv                                                                                                    | 0288405                                  |                        | Senior                                          |          |
|                                                                                                    |                                                                                                    |                                          |                        |                                                 |          |
| NACE TO A CONTRACT OF A CONTRACT OF A CONTRACT |                                                                                                    |                                          |                        | 4(50                                            |          |

6. When you get the below popup, click "submit"

| Certify Census Attendance |     |    |  |  |  |  |  |
|---------------------------|-----|----|--|--|--|--|--|
| ncel                      | Sut | it |  |  |  |  |  |

7. You will know you have successfully submitted for the course when you see this in the upper right-hand corner.

|  |  | _ |
|--|--|---|
|  |  |   |
|  |  |   |
|  |  |   |
|  |  |   |
|  |  |   |
|  |  |   |
|  |  |   |
|  |  |   |
|  |  |   |
|  |  |   |

- 8. Repeat for all courses, clinicals and lab (with and without credits) listed under the current semester until all have been submitted successfully.
- 9. To check your work, you can return to the Census tab and see a message that reads "There is no census to certify for the section" if you have already submitted for that course.

| erski i je | Pennissions. | 38090                    | Résterr | Aueruarce                    | Cerious |
|------------|--------------|--------------------------|---------|------------------------------|---------|
| •          |              |                          |         |                              |         |
|            |              | _                        |         |                              |         |
|            |              | 1000 March 1975 1977 197 |         | and the second second second |         |
|            |              |                          |         |                              |         |